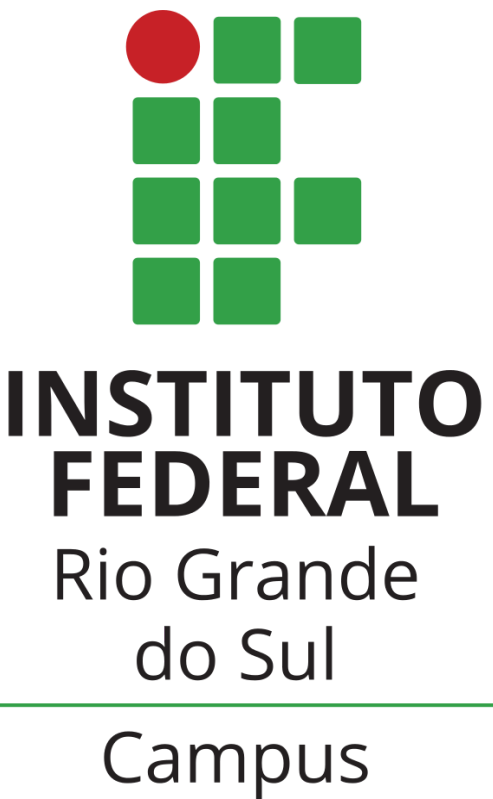

Erechim

# REMATRÍCULAS

# SIA

# **ORIENTAÇÕES AOS ESTUDANTES**

Instituto Federal de Educação, Ciência e Tecnologia do Rio Grande do Sul – *Campus* Erechim Orientações para Rematrículas

#### Prezado(a) Estudante: leia atentamente este manual antes de iniciar a sua rematrícula!!!

Elaboramos este guia para orientá-lo na realização da rematrícula através do Sistema Acadêmico (SIA), de forma *online*.

Caso encontre alguma dificuldade, poderá entrar em contato com a Coordenação de Registros Acadêmicos do *Campus*, preferencialmente pelo e-mail: apoio.rematricula@erechim.ifrs.edu.br.

## 1 Como acessar

 Acesse o link: <u>SIA - Sistema Acadêmico</u> Para logar utilize: Usuário: a + nº de matrícula. Exemplo: a04010099 Senha: data de nascimento com 8 dígitos sem barras ddmmaaaa (primeiro acesso).

### 1.1 Tela Inicial

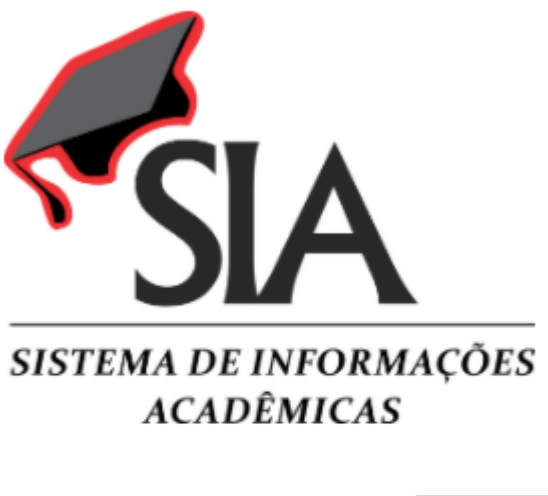

Para acessar o sistema, informe seu usuário conforme abaixo:

SERVIDOR (docente ou técnicoadministrativo): informe o número de matrícula SIAPE, sem os zeros à esquerda e sem o dígito verificador (exemplo: 00407912-4, informar 407912).

ALUNO: informe o número de matrícula no curso que está frequentando, precedido da letra 'a' (exemplo: a01010001).

COLABORADOR: informe seu código de colaborador, precedido da letra 'c' (exemplo: c010001)

| Usuário |  |
|---------|--|
| Senha   |  |

Logout

Esqueci minha senha

Enviar

Desenvolvimento: Instituto Federal do Rio Grande do Sul

Versão: 3.0

### <mark>ATENÇÃO!</mark>

Confira os seus dados pessoais, principalmente o endereço de e-mail, pois caso esqueça a senha, a mesma poderá ser recuperada via e-mail.

## 2 Portal do estudante

Ao acessar o SIA, o estudante visualiza o seu portal como mostra a figura abaixo:

|               | NOME                                    |                    |                     |   | Atestado de Matrícula          | Boletim Escolar            |
|---------------|-----------------------------------------|--------------------|---------------------|---|--------------------------------|----------------------------|
| FOTO          | Curso                                   | Matriz             | Curricular          |   | Histórico Escolar Parcial      | Situação da Matriz Curricu |
|               | TECNOLOGIA EM DESIGN DE MODA TDM 2017 B |                    |                     |   | Mensagens (1)                  | Gerar Ficha do aluno       |
|               | Matrícula Ing                           | Ingresso Conclusão | Situação<br>Regular |   | Gerar Ficha Funcional do aluno | Calendário Acadêmico       |
|               | J                                       |                    | regula              |   | Pareceres                      |                            |
|               |                                         |                    |                     |   |                                |                            |
|               |                                         |                    |                     |   |                                |                            |
|               |                                         |                    |                     |   |                                |                            |
|               |                                         |                    |                     |   |                                |                            |
|               |                                         |                    |                     | 1 |                                |                            |
| tapa 2 - Aju  | ste de Matrícula                        |                    |                     |   |                                |                            |
|               |                                         |                    |                     | _ |                                |                            |
| justes na rem | atrícula para o                         |                    |                     |   |                                |                            |
| eríodo        | Das                                     |                    |                     |   |                                |                            |
| nerações      | até<br>Solicitar Ajustes na Rematríc    | ula                |                     |   |                                |                            |
| perações      | Visualizar a Minha Matriz Cu            | rricular           |                     |   |                                |                            |

### 2.1 Realização da Rematrícula

Imprimir Comprovante de Matrícula Visualizar Quem Realizou Ajustes

Letivo selecionado acima na tela Preciso de maiores informações sobre os ajuste na rematrícula

Você ainda não realizou os ajustes de rematrícula no Período

Situação

No período de realização de rematrículas, estarão disponíveis no sistema TODAS as disciplinas do curso, sendo que o estudante deverá PRIORIZAR a matrícula nas disciplinas do seu semestre regular.

## O estudante deverá acessar SOMENTE a etapa 2.

#### Etapa 2 - Ajuste de Matrícula

| Ajustes na rematrícula para o |                                                                                                    |  |  |  |
|-------------------------------|----------------------------------------------------------------------------------------------------|--|--|--|
| Período                       | Das<br>até                                                                                                    |  |  |  |
| Operações                     | Solicitar Ajustes na Rematrícula<br>Visualizar a Minha Matriz Curricular<br>Imprimir Comprovante de Matrícula<br>Visualizar Quem Realizou Ajustes |  |  |  |
| Situação                      | Você ainda não realizou os ajustes de rematrícula no Período<br>Letivo selecionado acima na tela                                                  |  |  |  |
| Preciso de maio               | pres informações sobre os ajuste na rematrícula                                                                                                   |  |  |  |

## 2.2 Tela de Rematrícula

| Ajustes                        | da Matríc      | ula - Ajustes de Mat               | rícula              |              |                 |           |               |          |                          |
|--------------------------------|----------------|------------------------------------|---------------------|--------------|-----------------|-----------|---------------|----------|--------------------------|
| Aluno<br>Curso<br>Matriz Curri | Ti<br>cular Ti | ECNOLOGIA EM DESIGN D<br>DM 2017 B | E MODA              | Área 1: Ir   | nformações do a | aluno(a)  |               |          |                          |
| Volta                          | r Vi           | sualizar Matriz Curricula          |                     | Área 2: B    | lotões          |           |               |          |                          |
| DISCIPLIN                      | AS QUE POD     | ERÃO CURSAR DE ACOR                | DO COM A MATRIZ CUR | RICULAR      |                 |           |               |          | 1                        |
|                                | Disciplina     |                                    |                     | Semestre     | Тіро            | Duração   | Carga Horária | Créditos | Área 3: Disciplinas      |
| *                              | 040810 - 0     | PERACIONALIZAÇÃO DA I              | PRODUÇÃO            | 5°           | Obrigatória     | Semestral | 66            | 4        | disponíveis para         |
| *                              | 040813 - F     | ROJETO INTERDISCIPLIN              | AR                  | 5°           | Obrigatória     | Semestral | 100           | 6        | rematrícula              |
| *                              | 040814 - F     | RODUÇÃO DE MODA                    |                     | 5°           | Obrigatória     | Semestral | 33            | 2        |                          |
|                                |                | Segunda-Feira                      | Terça-Feira         | Quarta-Feira | Quinta-Fei      | ira Se    | xta-Feira     | Sábado   |                          |
|                                |                | Segunda-Feira                      | Terça-Feira         | Quarta-Feira | Quinta-Fei      | ira Se    | xta-Feira     | Sábado   |                          |
| 0.8-04                         | 09-66          | 4                                  | 42                  | 25           | 27              |           | 40            | 64       |                          |
| 08:55                          | 5 - 09:50      | 2                                  | 14                  | 26           | 38              |           | 50            | 62       |                          |
| 10:10                          | ) - 11:05      | 3                                  | 15                  | 27           | 39              |           | 51            | 63       |                          |
| 11:05                          | 5 - 12:00      | 4                                  | 16                  | 28           | 40              |           | 52            | 64       | Área 4: grade de         |
|                                |                |                                    |                     | Tarde        |                 |           |               |          | horários mostrando as    |
| 13:20                          | ) - 14:15      | 5                                  | 17                  | 29           | 41              |           | 53            | 65       | disciplinas selecionadas |
| 14:15                          | 5 - 15:10      | 6                                  | 18                  | 30           | 42              |           | 54            | 66       |                          |
| 15:30                          | ) - 16:25      | 7                                  | 19                  | 31           | 43              |           | 55            | 67       |                          |
| 16:25                          | 5 - 17:20      | 8                                  | 20                  | 32           | 44              |           | 56            | 68       |                          |
|                                |                |                                    |                     | Noite        |                 |           |               |          |                          |
| 19:00                          | ) - 19:55      | 9                                  | 21                  | 33           | 45              |           | 57            | 69       |                          |
| 19:55                          | 5 - 20:50      | 10                                 | 22                  | 34           | 46              |           | 58            | 70       |                          |
| 21:10                          | ) - 22:05      | 11                                 | 23                  | 35           | 47              |           | 59            | 71       |                          |
| 22:05                          | 5 - 23:00      | 12                                 | 24                  | 36           | 48              |           | 60            | 72       |                          |
| Volto                          |                | onfirmar Solicitação               | Á                   | D-+%         |                 |           |               |          |                          |

Voltar Confirmar Solicitação Área 2: Botőes

#### 2.2.1 ÁREA 1: informações do estudante

Aqui são mostradas as informações do estudante.

- Período letivo: indica que a rematrícula será aplicada a este período letivo.
- Curso: indica o curso que o estudante está matriculado.
- Matriz Curricular: mostra o código da matriz curricular, que poderá ser visualizada pelo acionamento do botão Visualizar Matriz Curricular, da área 2.
- Estudante: nome do estudante.

#### 2.2.2 ÁREA 2: botões

Nesta área são mostrados os botões disponíveis. Alguns deles são mostrados apenas após a rematrícula ter sido confirmada.

- **Botão Voltar**: abandona a rematrícula. Se nada for gravado, a rematrícula não foi realizada.
- **Botão Visualizar Matriz Curricular**: mostra a situação das disciplinas da matriz curricular. É desejável que seja feita uma conferência e qualquer divergência nela a Coordenação de Registros Acadêmicos do Campus deve ser avisada.
- **Botão Confirmar Solicitação**: presente na parte inferior da tela, o acionamento deste botão confirmará a solicitação da matrícula nas disciplinas selecionadas da área 3. Será mostrada uma tela de confirmação da operação.

#### 2.2.3 ÁREA 3: disciplinas disponíveis para a rematrícula

Nesta área é mostrada uma lista com as disciplinas que o estudante pode se matricular no período letivo nesta etapa.

#### 2.2.4 ÁREA 4: grade de horário mostrando as disciplinas selecionadas

Nesta região, todas as disciplinas selecionadas são mostradas na grade, dando uma visão geral de como ficará a distribuição semanal das disciplinas com base no horário. Pode ocorrer ainda uma situação de conflito entre duas ou mais disciplinas ofertadas, que é a coincidência de horários. Os conflitos são mostrados em destaque na grade.

## <u>ATENÇÃO!!!</u>

## Caso houver conflito de horário entre disciplinas, o sistema NÃO PERMITE que seja confirmada a rematrícula. Portanto, se existir uma situação destas, o estudante deverá escolher SOMENTE uma disciplina para cada horário.

Para homologação da vaga em cada disciplina, serão priorizados os estudantes regulares do semestre de oferta da disciplina, seguido dos possíveis formandos e posteriormente o ranqueamento, conforme o desempenho no curso.

## 2.3 Mensagens que poderão ser emitidas pelo sistema SIA:

| Alerta                                                                                                    | Quando ocorre                                                                                               | O que fazer                                                                                     |
|----------------------------------------------------------------------------------------------------|----------------------------------------------------------------------------------------------------|-------------------------------------------------------------------------------------------------|
| "Você não está habilitado a fazer a rematrícula. Procure o<br>Coordenação de Registros Acadêmicos para esclarecimentos"                                                                                                    | Quando o sistema detecta que<br>o estudante está bloqueado                                                  | O estudante deve<br>procurar esclarecimentos<br>junto ao Coordenação de<br>Registros Acadêmicos |
| "Nenhum registro encontrado"                                                                                                    | Quando o sistema não<br>encontra nenhuma disciplina<br>para o estudante selecionar na<br>rematrícula        | O estudante deve<br>procurar esclarecimentos<br>junto ao Coordenação de<br>Registros Acadêmicos |
| "Existem disciplinas já cursadas no Período Letivo<br>Graduação- 2018-1º semestre. Não é possível realizar a<br>rematrícula em um Período Letivo com disciplinas cursadas<br>ou em Períodos Letivos anteriores. Entre em contato com o<br>Coordenação de Registros Acadêmicos" | Quando o sistema sugere<br>disciplinas que o estudante já<br>cursou ou está cursando, para<br>a rematrícula | O estudante deve alertar<br>o Coordenação de<br>Registros Acadêmicos                            |
| "Operação realizada com sucesso"                                                                                                    | Quando o sistema consegue<br>solicitar as matrículas das<br>disciplinas selecionadas                        | -                                                                                               |

## 2.4 Homologação das Solicitações de Matrícula

A homologação das solicitações de matrícula será realizada pela Coordenação de Registros Acadêmicos. Após a homologação, os estudantes poderão visualizar as disciplinas que estarão efetivamente matriculados no **Atestado de matrícula**.

Caso você precise solicitar **quebra de pré-requisitos**, consulte no site do campus as orientações.

<u>Observação</u>: estudantes em situação de trancamento de matrícula deverão realizar o Reingresso ANTES de efetuar a rematrícula, e quem estiver com pendências na biblioteca deverá regularizar a sua situação anteriormente ao processo.

Após a Homologação das Rematrículas, está previsto o período de ajustes de matrícula, de acordo com o calendário acadêmico.